# Tutoriel pour L'inscription des membres UPMD sur la plateforme HelloAsso

- Les explications complémentaires en bas de page correspondent aux numéros indiqués en rouge sur le document.

- Les champs marqués d'un astérisque (\*) sont obligatoires

| Dasso<br>UP | Adhésion                                                                                                    | Lancer mes adhésions Accéder à mon compte                                                                                                    |
|-------------|----------------------------------------------------------------------------------------------------|----------------------------------------------------------------------------------------------------|
|             | Année Scolaire / Năm học / School Year<br>par Union des Parents du lycée Marguerite Duras                                                                                                    | .oi 1901- n°W332027130                                                                                                    |
|             | Enclose de l'adhésion     Adhérents     Coordonnées     Récapitulatif       Adhésions     1     11,10 €     0     1                                                                                                    | Plateforme de paiement 100% sécurisée Toutes les informations bancaires oour traiter ce paiement sont otalement sécurisées. Grâce au ryptage SSL de vos données aparalers ovus étre as survis de la |
| 3           | Avez vous un code promo ?<br>Attention, les codes promo ne sont pas valables pour les dons.       Ajouter         Souhaitez-vous ajouter un don à Union des Parents du lycée Marguerite Duras en plus de votre adhésion ?       ● Pas de don ○ 5,00 € ○ 10,00 € ○ 20,00 €                                                                   | iabilité de vos transactions sur<br>telloAsso.                                                                                                    |
|             | Montant de votre choix :         Amount to pay for the duration of the membership :       11,10€         HelioAsso est une entreprise sociale et solidaire, qui fournit gratuitement ses technologies de palement à l'organisme Union des Parents du lycée Marguerite Duras. Une contribution au fonctionnement de HelioAsso, modifiable et | Signaler la page                                                                                                    |
|             | facultative, vous sera proposée avant la validation de votre palement.                                                                                                    | 4                                                                                                    |

#### **EXPLICATIONS**

1 - Cette somme correspond à la contribution annuelle à l'UPMD (300K VND) par famille. Vous devez sélectionner «1» pour une famille.

2 - Si UPMD vous a envoyé un code d'enregistrement («Code Promo»), vous devez l'ajouter ici.

3 - Cette section vous permet de faire un don à UPMD. Si tel est le cas, sélectionnez le montant souhaité ou saisissez votre montant dans le champ "Montant de votre choix"

4 - Une fois tous les champs complétés, cliquez sur "Next Step"

| )asso |                                                                                                    | Lancer mes adhésions Accéder à mon compte                                                                                                    |
|-------|----------------------------------------------------------------------------------------------------|----------------------------------------------------------------------------------------------------|
| UF    | Adhésion                                                                                                    |                                                                                                    |
|       | Année Scolaire / Năm học / School Year<br>par Union des Parents du lycée Marguerite Duras<br>Adhésion valable du au                                                                                                    | .∞i 1901- n°W332027130                                                                                                    |
| 5     | Choix de l'adhésion       Mathérents       Récapitulatif         Adhésions         Adhérent 1         Coordonnées         Prénom*       Nom*         PAUL       DUPONT         Recevoir la confirmation d'adhésion à cette adresse         Email * 0       6         pauldupont@gmail.com       •         Profil de l'adhérent       •         Nom complet - Fuil Name - Họ và tên *       •         Paul DUPONT       • | A Plateforme de paiement<br>100% sécurisée         Toutes les informations bancaires<br>prograge SSL de vos données<br>totalement sécurisées. Grâce au<br>cryptage SSL de vos données<br>fabilité de vos transactions sur<br>telloAsso.         Image: Image: Imag |
|       | Ielephone Phone Number Dien thoại *         2nd parent - Email 2nd parent - Email Phụ huynh 2 - Email         < Étape précédente         Étape précédente                                                                                                    | 7                                                                                                    |

## **EXPLICATIONS**

- 5 Veuillez remplir les informations demandées
- 6 Cocher cette case est obligatoire pour saisir votre adresse e-mail
- 7 Une fois tous les champs complétés, cliquez sur "Étape suivante"

| JF | ND                                                                                                  | Adhésior                         | Lancer                                                                                                    | mes adhésions Accéder à mon con             |
|----|----------------------------------------------------------------------------------------------------|----------------------------------|----------------------------------------------------------------------------------------------------|---------------------------------------------|
|    | Année Scolaire / Năm học / Sch<br>par Union des Parents du lycée Margue<br>M Adhésion valable du au | ool Year<br>erite Duras          |                                                                                                    | .oi 1901- n°W332027130                      |
|    | 🏋 Choix de l'adhésion 🛛 🎽 Adhérent                                                                  | ts 🔰 🗮 Coordonnées 🛛 🖉 Récapitul | atif <b>Plateforme de paiement</b><br>100% sécurisée                                                                                                    |                                             |
|    | Check your details                                                                                  |                                  | Toutes les informations bancaires<br>pour traiter ce paiement sont                                                                                      |                                             |
| 8  | 8 Payer en tant qu'organisme                                                                        |                                  | totalement sécurisées. Grâce au<br>cryptage SSL de vos données<br>bancaires, vous êtes assurés de la<br>flabilité de vos transactions sur<br>HelloAsso. | àrâce au<br>Inées<br>Iurés de la<br>ons sur |
| 9  | J'ai déjà un compte HelloAsso : <b>je me connecte</b>                                               |                                  | CE VISA 👄                                                                                                    |                                             |
|    | Prénom *                                                                                            | Nom *                            | PC) 255                                                                                                    |                                             |
|    | Paul                                                                                                | ✓ DUPONT                         | •                                                                                                    |                                             |
|    | Adresse email *                                                                                     |                                  | Montant à payer                                                                                                    |                                             |
|    | Pauloupont@gmail.com                                                                                |                                  |                                                                                                    |                                             |
| 10 | 21/11/1970                                                                                          | Pays de residence *              | •                                                                                                    |                                             |
| 10 | * Champs obligatoires                                                                               | < Étape précédente               | nte \                                                                                                    |                                             |
|    |                                                                                                    | < Etape precedente Etape suiva   |                                                                                                    |                                             |
|    |                                                                                                    |                                  |                                                                                                    |                                             |

## EXPLICATIONS

- 8 Cette fonction ne s'applique pas à vous. Veuillez ne pas cliquer dessus
- 9 N'utilisez cette fonction que si vous possédez déjà un compte HelloAsso.
- 10 Veuillez remplir les informations demandées.

| S0                                                                                                    | Lancer mes adhésions Accéder à mon compte                                                                                                    |
|----------------------------------------------------------------------------------------------------|----------------------------------------------------------------------------------------------------|
| Adhésion<br>Adhésion valable du au                                                                                                    | ai 1901- n°W332027130                                                                                                    |
| Récapitulatif     Image: Coordonnées     Image: Récapitulatif       Récapitulatif     Image: Récapitulatif       Récapitulatif     Image: Récapitulatif       Récapitulatif     Image: Récapitulatif                                                                                                    | Plateforme de paiement<br>0% sécurisée<br>utes les informations bancaires<br>ur traiter ce paiement sont<br>alement sécurisées. Grâce au<br>prage SSL de vos données<br>prages vois éter a seruré de la                                            |
| Adhésions 11,10 €<br>11 Votre contribution au fonctionnement de HelloAsso<br>Pourquoi ?<br>accepte les Conditions Générales d'Utilisation du service et j'ai lu la charte de confidentialité.*                                                                                                    | lloAsso.                                                                                                    |
| 12<br>* C amps obligatoires<br><u>À régler aujourd'hui : 11.10 د</u>                                                                                                    | Nous rendons possible le paiement<br>a cette association                                                                                                    |
| Même le paiement en ligne a un coût Cadre A I a la contraction de la contraction de l | elloAsso est une entreprise solidaire d'utilité sociale. Nous fournissons nos<br>chnologies de paiement gratuitement à des dizaines de milliers<br>associations.<br>ous ne pouvons le faire qu'avec votre soutien.<br>Nous soutenir à hauteur de : |
| Cest pour cette raison que nous avons besoin de vous.<br>À quoi sert votre soutien à HelloAsso ?  • En assurant notre fonctionnement, il permet à plus de 100 000 associations<br>d'avoir accès à une solution de paiement adaptée à leurs besoins, sans frais<br>ni commission • Il permet de salarier une équipe de plus de 60 personnes dans laquelle<br>chacun accompagne les associations dans le développement de leurs<br>activités. • Il rend possible l'améllioration de nos services d'accompagnement et de nos                                                                                                    | 0,00 €<br>✓ Je ne souhaite pas soutenir HelloAsso                                                                                                    |
| technologies. Tout cela n'est possible que grâce à votre soutien. Merci, j'ai compris                                                                                                    | Enregistrer                                                                                                    |
|                                                                                                    |                                                                                                    |

### **EXPLICATIONS**

11 - Cadre A: Aperçu du texte qui apparaît lorsque vous cliquez sur "Pourquoi?"

12 - Pour modifier le montant de votre éventuel don (facultatif) à HelloAsso cliquez sur "MODIFIER" Ensuite, si vous ne souhaitez pas faire de don à HelloAsso, veuillez cocher la case "Je ne souhaite pas soutenir HelloAsso" et cliquez sur "INSCRIPTION".

-> ATTENTION: Tout don effectué par erreur ne sera pas remboursé

13 - Veuillez vérifier toutes les informations, et cliquez sur «Valider & payer».

Vous serez redirigé vers la page de paiement sécurisé par carte de crédit pour procéder au paiement.